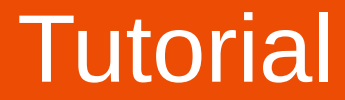

#### Instalar e estabelecer uma ligação VPN - Sistemas Mac OS -

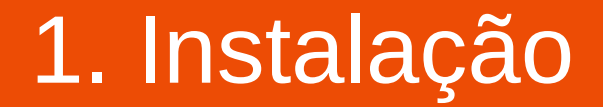

#### Descarregue o software Tunnelblick diretamente no site do fabricante, seguindo o link no site da ESEC, ou através da seguinte hiperligação

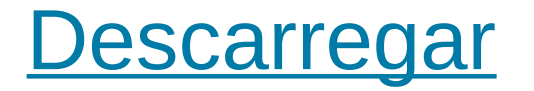

#### Clique em "Download Latest Stable Release".

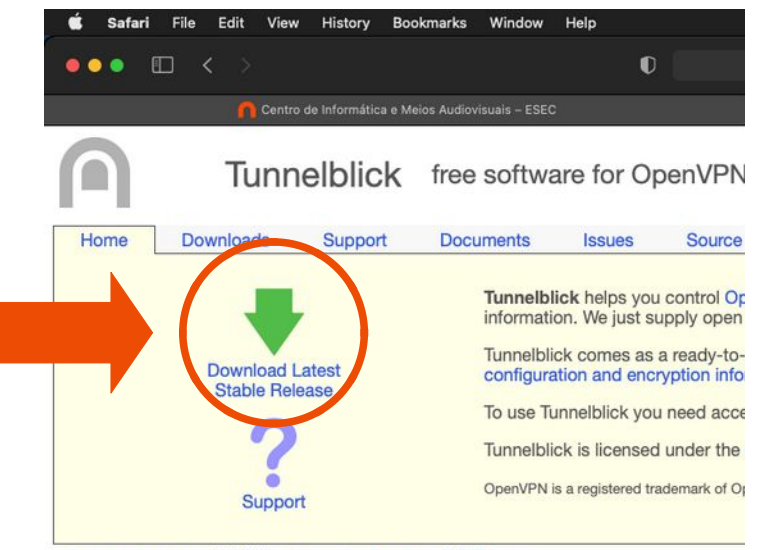

Deutsch Français 中文(简体) Русский Español 日本語 ...

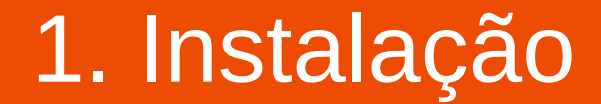

# Abra o separador Downloads e execute o instalador que acabou de descarregar.

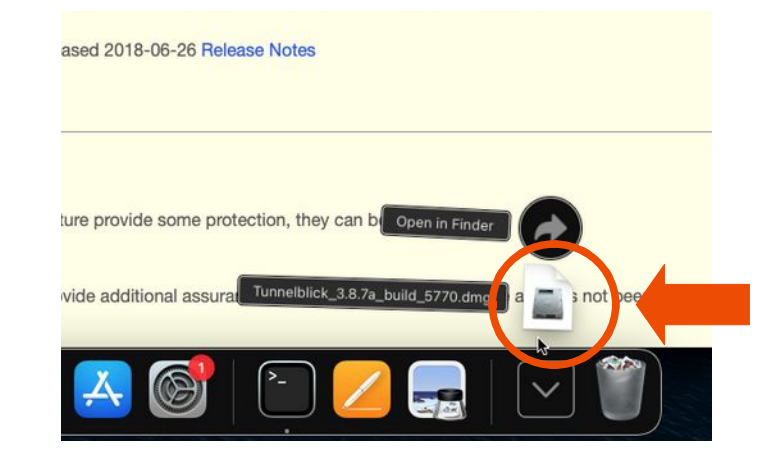

### Faça duplo clique no ícone do Tunnelblick

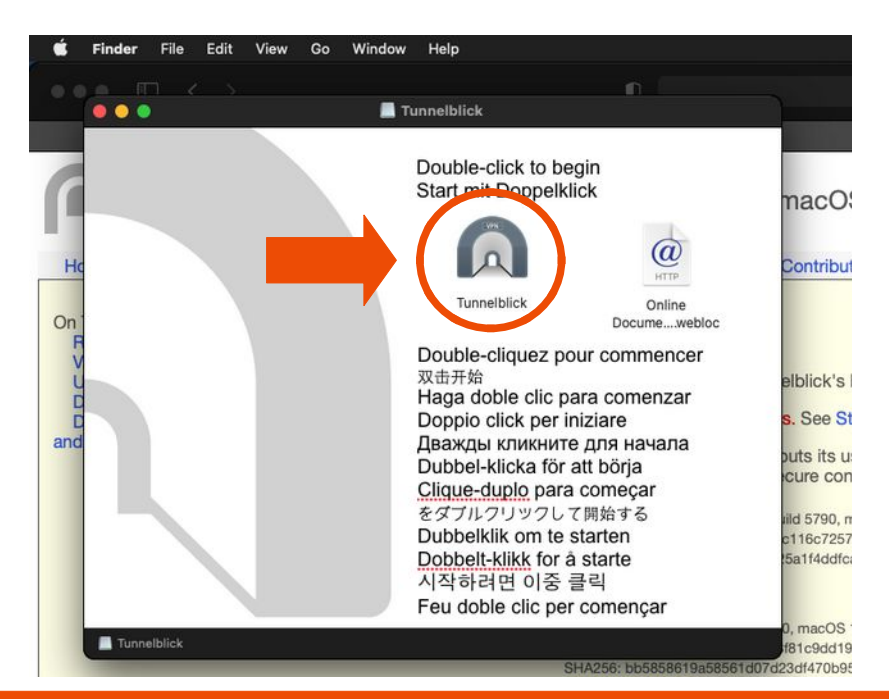

## Clique em "Open"

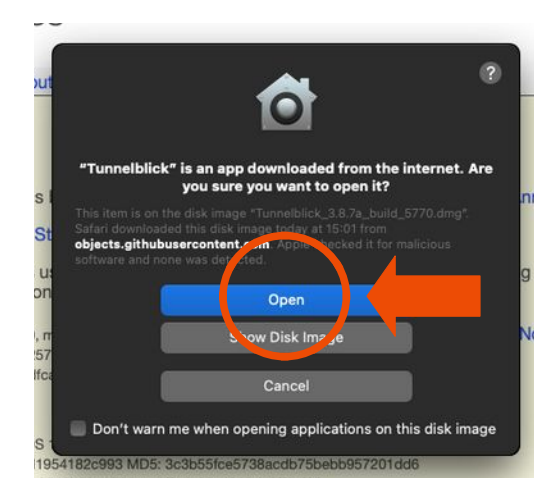

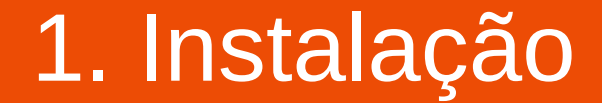

# Autentique-se com as credenciais do seu computador

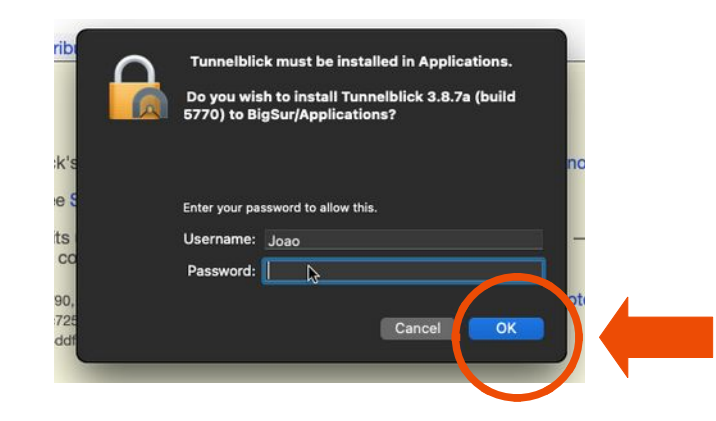

# A aplicação será instalada e iniciada.

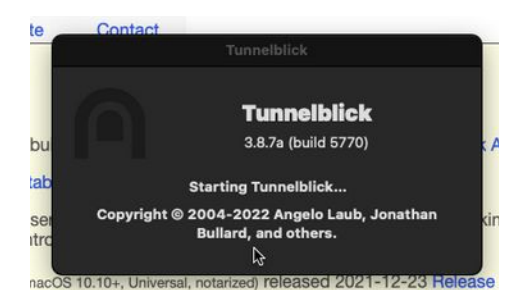

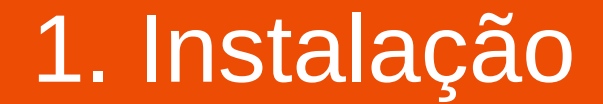

# Descarregue o ficheiro de configuração no site da ESEC

#### www.esec.pt

AESEC  $\rightarrow$  Serviços  $\rightarrow$  Centro de Meios

Audiovisuais  $\rightarrow$  Ligação VPN  $\rightarrow$  Mac OS  $\rightarrow$  Ficheiro de configuração

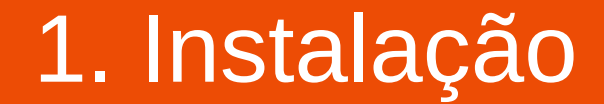

#### Se necessário, dê a permissão para a descarga conforme a imagem abaixo, clicando em "Allow"

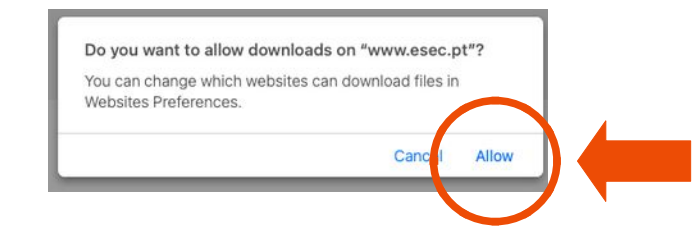

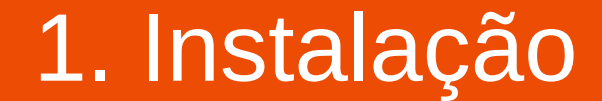

## Clique no ficheiro "ESEC.ovpn"

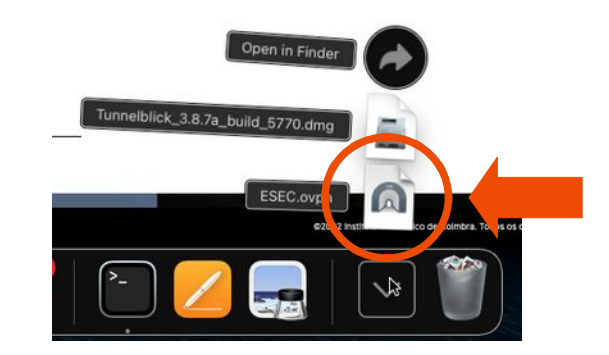

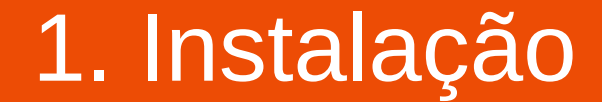

# Autentique-se com as credenciais do seu computador

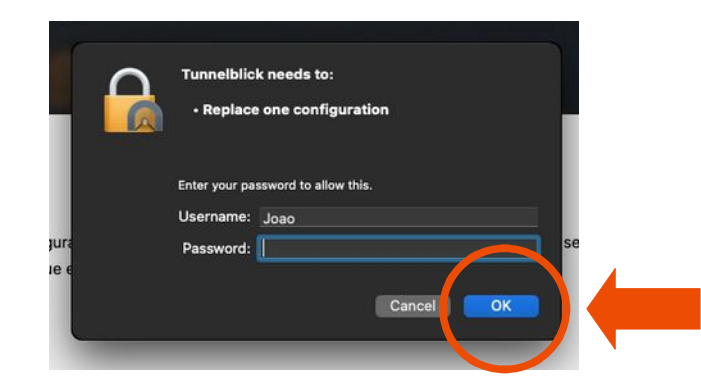

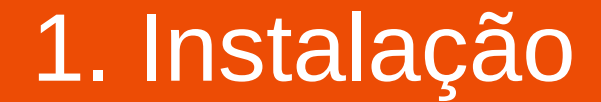

#### Clique no ícone do Tunnelblick no canto superior direito

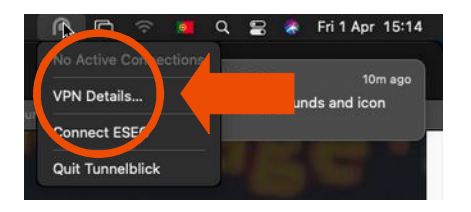

#### e depois em VPN Details

#### Ative a opção "Route all IPv4 traffic through VPN"

| Configurations           | c                                                                                                    | Configurations A                                     | ()<br>ppearance          | Preferences              | <b>Ö</b><br>Utilities | 1<br>Info | Enter admin mo |
|--------------------------|----------------------------------------------------------------------------------------------------|------------------------------------------------------|--------------------------|--------------------------|-----------------------|-----------|----------------|
| ✓ Configurations<br>ESEC |                                                                                                    |                                                      | Log Se                   | ttings                   |                       |           |                |
|                          | Connect:                                                                                                    | Manually                                             | _                        | _                        | _                     |           |                |
|                          | Set DNS/WINS:                                                                                                    | Set nameserver                                       |                          |                          |                       | ٢         |                |
|                          | OpenVPN version:                                                                                                   | Default (2.5.4 - OpenSSL v1.1.1I)                    |                          |                          | 0                     |           |                |
|                          | VPN log level:                                                                                                    | OpenVPN level 3 - normal output                      |                          |                          | 0                     |           |                |
|                          | On expected disconnect:                                                                                            | Do nothing                                           |                          |                          |                       | 0         |                |
|                          | On unexpected disconnect:                                                                                          | Do nothing                                           |                          |                          |                       |           |                |
| →(                       | Apnitor network settings R ute all IPv4 traffic throu Jisable IPv6 unless the V Check if the apparent put Advanced | ugh the VPN<br>IPN server is ac<br>blic IP address o | cessed usi<br>changed af | ng IPv6<br>ter connectir | ng                    |           |                |
| + - 0~ ?                 | Copy Diagnostic Info to C                                                                                          | lipboard                                             |                          | \$                       |                       |           | Connect        |

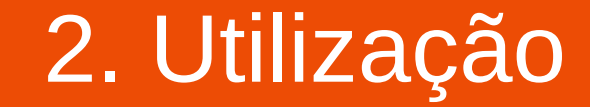

#### Para LIGAR: Clique no ícone do Tunnelblick no canto superior direito

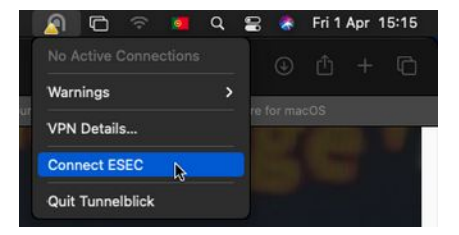

#### Clique em "Connect ESEC".

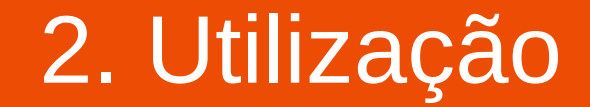

# Introduza o seu nome de utilizador, password e clique em OK.

| Tunnelb        | olick: Login Required                              |
|----------------|----------------------------------------------------|
| A user<br>ESEC | rname and password are required to connect to<br>C |
| Username:      | Save in Keychain                                   |
| Password:      | Save in Keychain                                   |
| Security code: |                                                    |
|                | Cancel                                             |

**NOTA:** O **username a introduzir** é apenas a parte à esquerda do @ no e-mail exemplo: e-mail = pdcosta@esec.pt, username = pdcosta

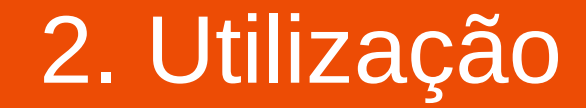

## Deverá ver a seguinte mensagem quando a ligação estiver estabelecida.

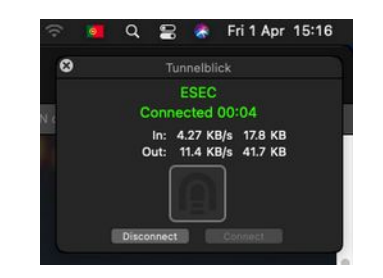

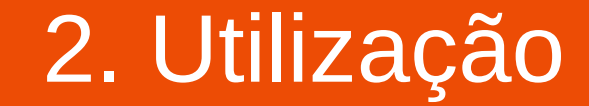

#### Para DESLIGAR: Clique no ícone do Tunnelblick no canto superior direito

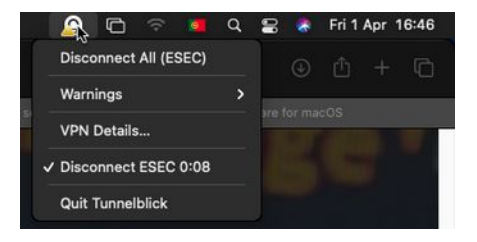

#### Clique em "Disconnect ESEC".

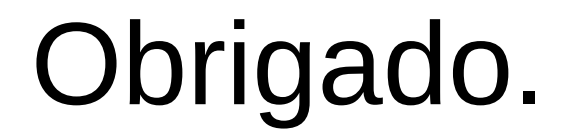